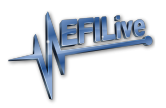

Knowledgebase > V8 Scan and Tune Software > License Backup File

## License Backup File

EFILive Support - 2020-07-09 - Comments (0) - V8 Scan and Tune Software

License backup files are needed where:

- 1. EFILive support staff request the backup to assist with a support investigation.
- 2. A new device needs to have the same license number as an existing device.
- 3. V2 to V3 License Transfer product is purchased.
- 4. V3 to V3 License Transfer products is purchased.
- A customer needs to replace their FlashScan/AutoCal device in the event it becomes lost, stolen or damaged.

EFILive recommends customers make regular backups of their license backup file so that they have a copy available if their tuning equipment gets stolen, lost or damaged.

## **Generation of License Backup Files**

## EFILive V8 Scan and Tune

Follow these steps to create and locate a backup of the licenses allocated to your FlashScan or AutoCal device.

- 1. Connect your FlashScan or AutoCal device to your PC.
- 2. Open the EFILive V8 Scan And Tune application.
- 3. Select the **F7: Licenses** option in the left-hand pane.
- 4. Click the **Backup** button.

| FlashScan and AutoCal L | icensing >                                                                          | < |
|-------------------------|-------------------------------------------------------------------------------------|---|
| F2: Hardware            | Serial Number: 006000000128 Copy                                                    |   |
| 👰 F3: VINs              | License Number: 00600000128                                                         |   |
| 🔞 F4: Streams           | EULA has been accepted.                                                             |   |
| er F5: Convert          | Firmware VIN Licenses Flash Counters <u>Model:</u> EFILive FlashScan V3             |   |
|                         | Boot Block:     3.00.004     16/05/2020       Eirmware:     3.00.043     26/06/2020 |   |
|                         | Tuning Licenses:                                                                    |   |
|                         | Scanning and Logging                                                                |   |
|                         | GM Tuning                                                                           |   |
|                         | Cummins HD                                                                          |   |
|                         | Yero Tuning     Activation Code:     Activate Pro Tuning                            |   |
|                         | Purchase Tuning License Activation Code(s)                                          |   |
| 💊 🖣 🌚 🕇                 | Backup Refresh Copy Close                                                           |   |

- A file will be created in the My Documents\EFILive\V8\Backup folder, named XXXXXXXXXXIbu.

Automatic Creation of License Backup file.

- 1. The license backup file is created/updated automatically during pass-through flashing.
- A file will be created in the My Documents\EFILive\V8\Backup folder, named XXXXXXXXXXIbu.